## **Critical Result and Lung Nodule Tracking**

Open the Epic window by clicking the Epic tab in the Toolbar:

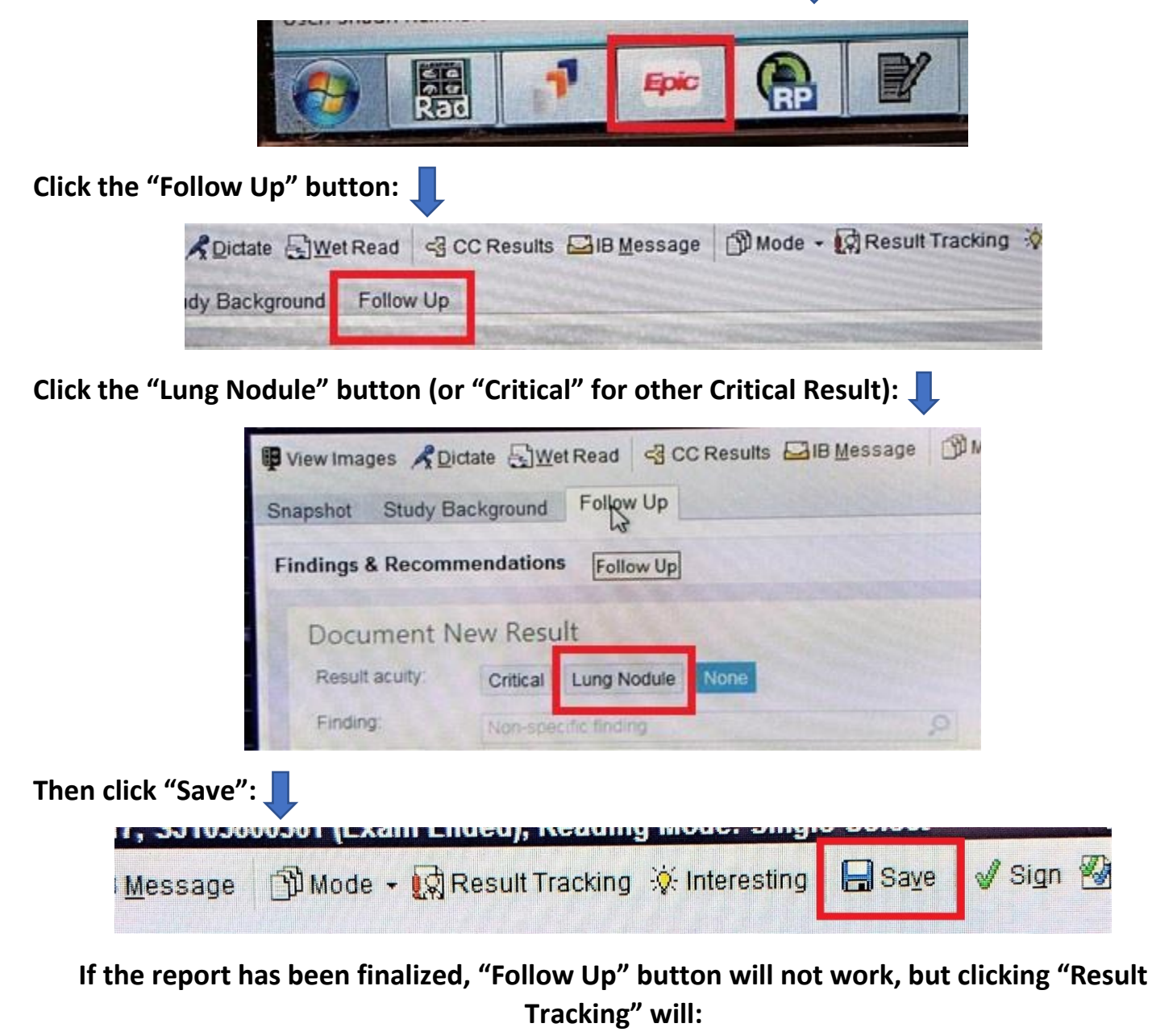

| B Message | )<br>Mode • | Result Tracking | 🔆 Interesting | Save | 🖋 Sign |
|-----------|-------------|-----------------|---------------|------|--------|
|-----------|-------------|-----------------|---------------|------|--------|

Pulmonary Nodules: Any time Fleischner Criteria are used, solid or subsolid Incidental nodules When in doubt